# XMTrading 口座開設方法

### 「全てを許可する」をタップ

=×ニュー

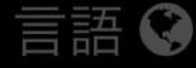

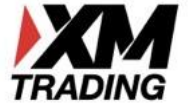

### お客様の個人情報を大切にします

弊社は、最高のブラウジング体験を提供するためにクッキ ーを使用しています。ログインセッションのような重要な 機能に必要なものもあれば、よりお客様のニーズに合った コンテンツやマーケティングを提供するために必要なもの もあります。すべてのクッキーを許可することにより、お 客様の体験をさらに向上させることができます。これらの 中には、第三者のクッキーが含まれている可能性がありま すので、ご留意ください。以下のボタンをクリックする と、クッキーの設定を変更することができます。詳細 は、弊社の<u>クッキーに関する方針</u>をご覧ください。

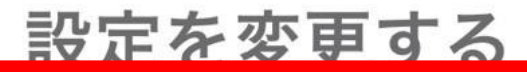

全てを許可する

品は、全てのお客様に適しているわけではございません。Tradexfin のリスク開示およびFintradeのリスク開示を熟読ください。

画面を下にスクロールする

WMRADING www.xmtrading.com

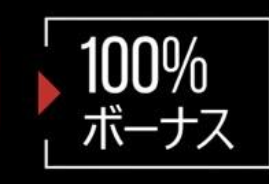

X

<sub>ו</sub>↑ו

## リアルロ座の登録 1/2

④ ご登録完了までの推定時間は2分です

<

お客様の身分証明書に記載されている通りの氏名をご入 力の上、以下のすべての項目に回答ください。

□ Eメール連絡をすべて滞りなくお受け取りいただけるよう、site@xmtrading.comからのEメールが迷惑メールフォルダに紛れないよう設定をお見直しくださ

い。site@xmtrading.comを連絡先リストに追加することで、 弊社からのEメールが迷惑メールフォルダに紛れることを未 然に防ぎます。

▲ リスク警告: 投資元本を失うリスクが伴います。レバレッジ商 品は、全てのお客様に適しているわけではございません。Tradexfin のリスク開示およびFintradeのリスク開示を熟読ください。

### 個人情報を入力する

| 個人情報               |
|--------------------|
| * 下のお名前 (例)Taro    |
| ローマ字で下の名前を入力       |
| ミドルネーム (該当する場合)    |
| ミドルネームがない場合は入力しません |
| * 姓 (例)Yamada      |
| ローマ字で苗字を入力         |
| * 居住国              |
| Japan 居住国を選択する ✓ ◆ |
| *希望言語              |
| 日本語 日本語を選択する ✓ ◇   |
| *コード *電話           |
| +81 < 電話番号を0から入力する |
| * 5 %              |

### 個人情報を入力する

| ★ 爻垍━⇒                          |                                                             |
|---------------------------------|-------------------------------------------------------------|
| * 布里吉诺                          |                                                             |
| 日本語                             | ✓ ≎                                                         |
| *コード                            | *電話                                                         |
| +81 🖍 🗘                         | ✓                                                           |
| * Eメール                          |                                                             |
| メールアドレスを半角英数字で                  | で入力する 🗸 🗸                                                   |
| ご注意: お客様お一人につきー<br>用いただけます      | つのEメールアドレスのみご利                                              |
| 組織名<br>取引口座詳細 選択肢<br>取引条        | は金融ライセンスの事です。<br>が2つありますがどちらを選択しても仕様<br>件に違いはありません。どちらでもOKで |
| * 組織名                           | /                                                           |
| Fintrade Limited - FSC GB200258 | 335によって規制                  ◆                                |
|                                 |                                                             |
|                                 |                                                             |
| 以下に、対応する Fintrad<br>ご覧ください:     | e Limited の口座の特徴を                                           |

### アドレスを入力し組織名を選択する

| * 希望言語                           |                                                              |
|----------------------------------|--------------------------------------------------------------|
| 日本語                              | ◆ ◆                                                          |
| *コード                             | *電話                                                          |
| +81 🖍 🗘                          | ✓                                                            |
| * Eメール                           |                                                              |
| メールアドレスを半角英数字で                   | 入力する 🗸 🗸                                                     |
| ご注意: お客様お一人につきー~<br>用いただけます      | つのEメールアドレスのみご利                                               |
| 組織名は<br>選択肢な<br>取引口座詳細 取引条件      | は金融ライセンスの事です。<br>が2つありますがどちらを選択しても仕様<br>牛に違いはありません。どちらでもOKです |
| * 組織名                            |                                                              |
| Fintrade Limited - FSC GB2002583 | 5によって規制   ✓ ◇                                                |
|                                  |                                                              |
| 以下に、対応する Fintrade<br>ご覧ください:     | Limited の口座の特徴を                                              |

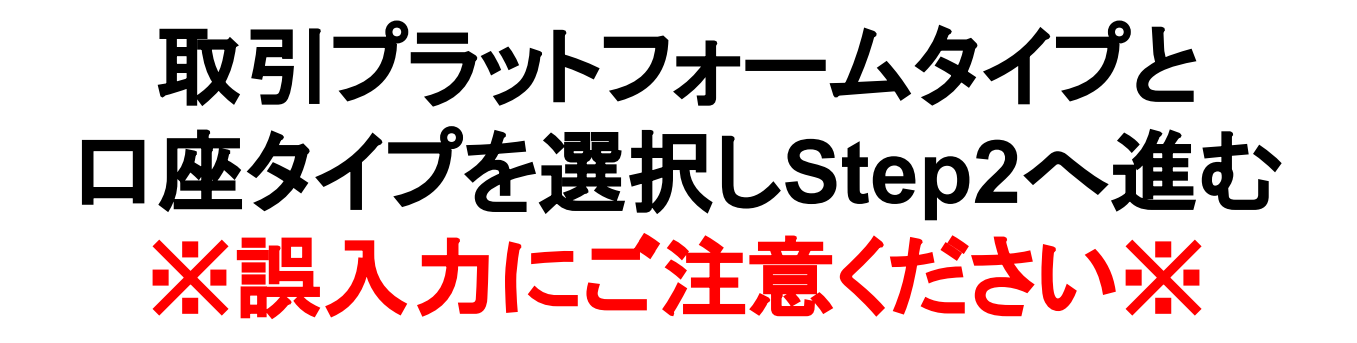

| *取引プラットフォームタイプ <mark>※MT4を選択</mark>                                |     |  |  |  |
|--------------------------------------------------------------------|-----|--|--|--|
| MT4 (FXならびに株価指数、金属、エネルギーのCFD商品)                                    | < ◇ |  |  |  |
| * 口座タイプ ※Standard(1ロット=100,000)を選択                                 |     |  |  |  |
| Standard (1 ロット = 100,000)                                         | < ◆ |  |  |  |
| 確認                                                                 |     |  |  |  |
| <ul> <li>私はニュースレターや企業ニュース、商品の最新</li> <li>を受け取ることに同意します。</li> </ul> | 新情報 |  |  |  |
| ステップ2へ進む                                                           |     |  |  |  |

### 以下の赤枠部分をよく読む

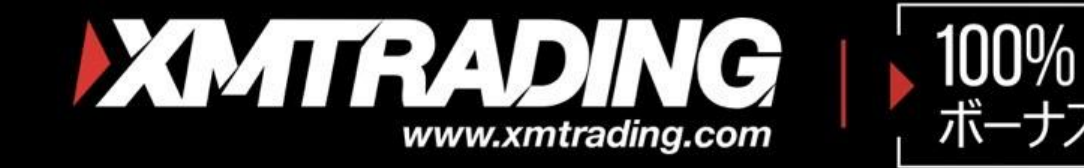

## リアルロ座の登録 2/2

○ ご登録完了までの推定時間は2分です

■ Eメール連絡をすべて滞りなくお受け取りいただけるよう、site@xmtrading.com からのEメールが迷惑メールフォルダに紛れないよう設定をお見直しください。ドメイン名

「@xmtrading」を連絡先リストに追加することで、弊社から のEメールが迷惑メールフォルダに紛れることを防ぐことが できます。

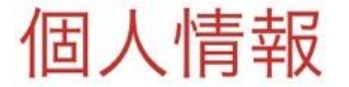

\*下のお名前(全角カナ表記)

## 個人情報を再度入力する

Γ

| <mark>個人情報</mark><br>* 下のお名前(全角カナ表記)             |   |
|--------------------------------------------------|---|
| <b>全角カタカナ</b> で下の名前を入力                           | ~ |
| * 姓(全角カナ表記)                                      |   |
| <b>全角カタカナ</b> で苗字を入力                             | ~ |
| * 生年月日                                           |   |
| 生年月日を入力                                          |   |
|                                                  |   |
| 住所詳細                                             |   |
| * 都道府県・市                                         |   |
| 英語表記で「市,県」の順に入力                                  | ~ |
| 例)福岡県春日市の場合「Kasuga,,Fukuoka」<br><b>* 番地・部屋番号</b> |   |
| 番地や部屋番号を入力 ✔                                     |   |

### 個人情報を入力する

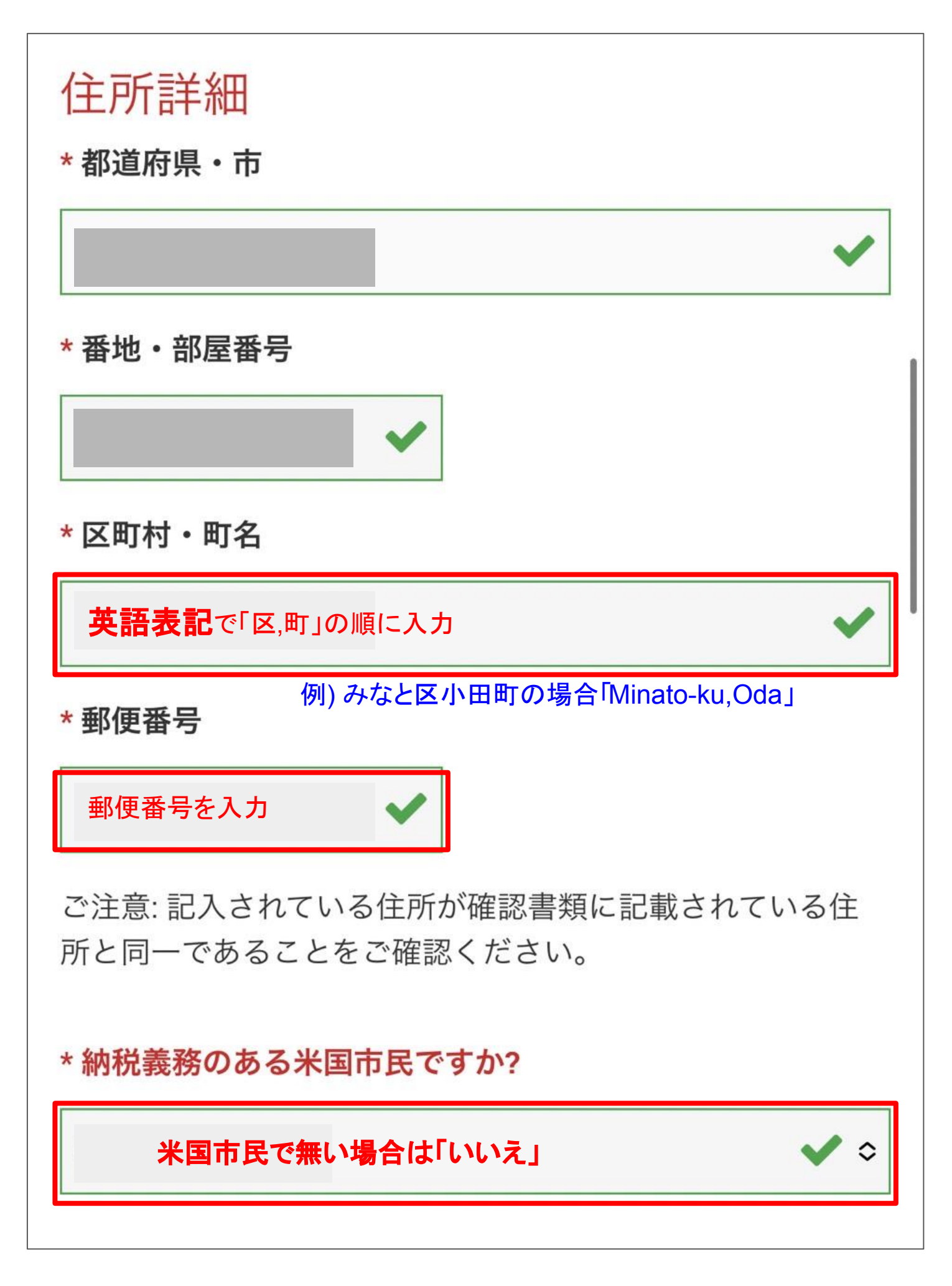

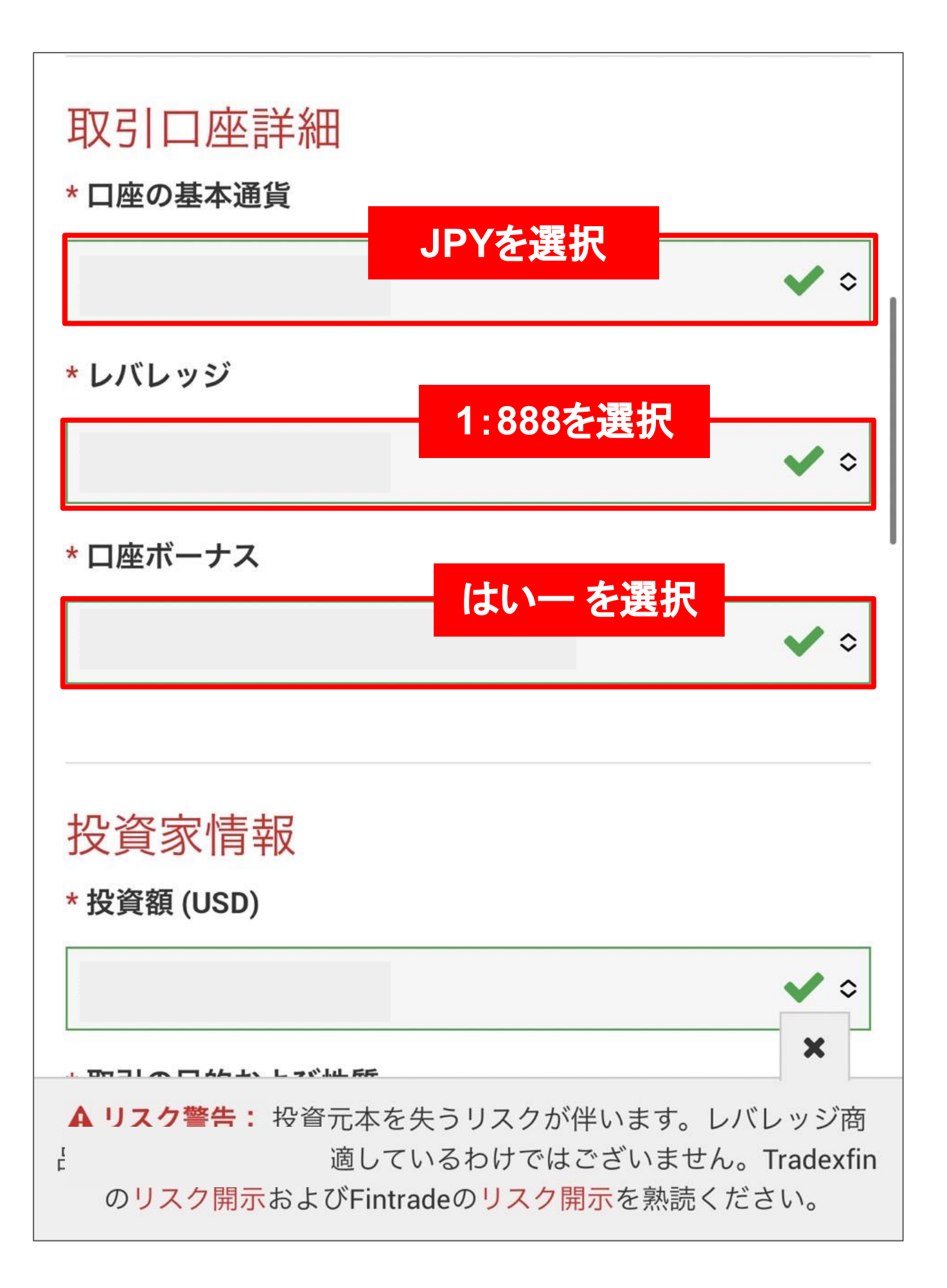

## 投資家情報を入力する

| 投資家情報                                  | 入力内容に指定はありません<br>どのような内容でもOKです                                                              |
|----------------------------------------|---------------------------------------------------------------------------------------------|
| * 投資額 (USD)                            |                                                                                             |
|                                        | ✓ ≎                                                                                         |
| * 取引の目的および                             | 性質                                                                                          |
|                                        | ◆ ◆                                                                                         |
| * 雇用形態                                 |                                                                                             |
|                                        | ◆ ≎                                                                                         |
| * 職種                                   |                                                                                             |
|                                        | ◆ ≎                                                                                         |
| * 学歴                                   |                                                                                             |
|                                        | ◆ ≎                                                                                         |
| * 年間所得総額(US                            | SD)                                                                                         |
|                                        | ◆ ≎                                                                                         |
| * 純資産(USD)は                            | いくら位だと推定できますか? 🗙                                                                            |
| ▲ リスク警告: 投資<br>品は、全てのお客様に<br>のリスク開示およう | 元本を失うリスクが伴います。レバレッジ商<br>適しているわけではございません。Tradexfin<br>びFintradeの <mark>リスク開示</mark> を熟読ください。 |

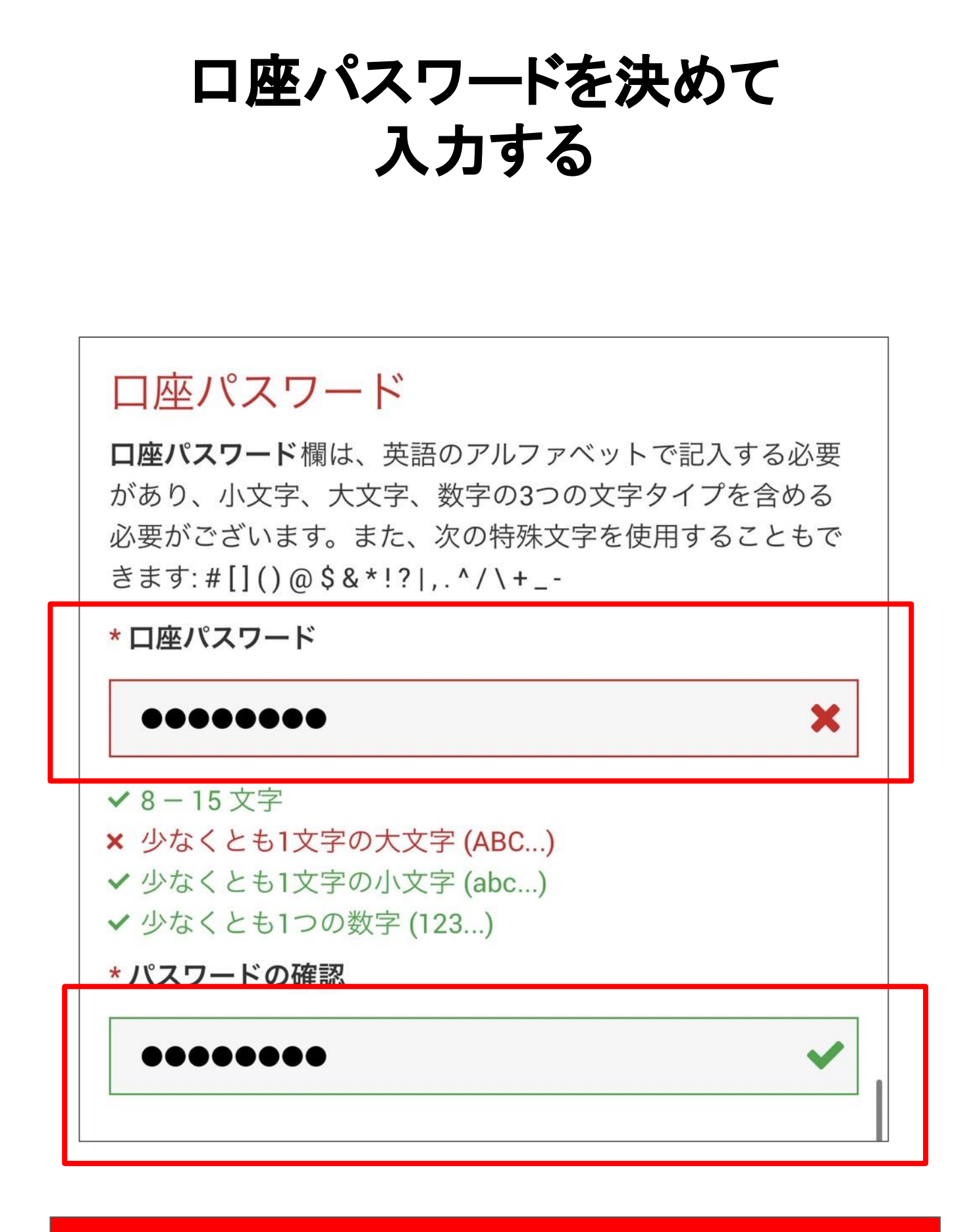

パスワードを入力 ※必ず覚えておきましょう

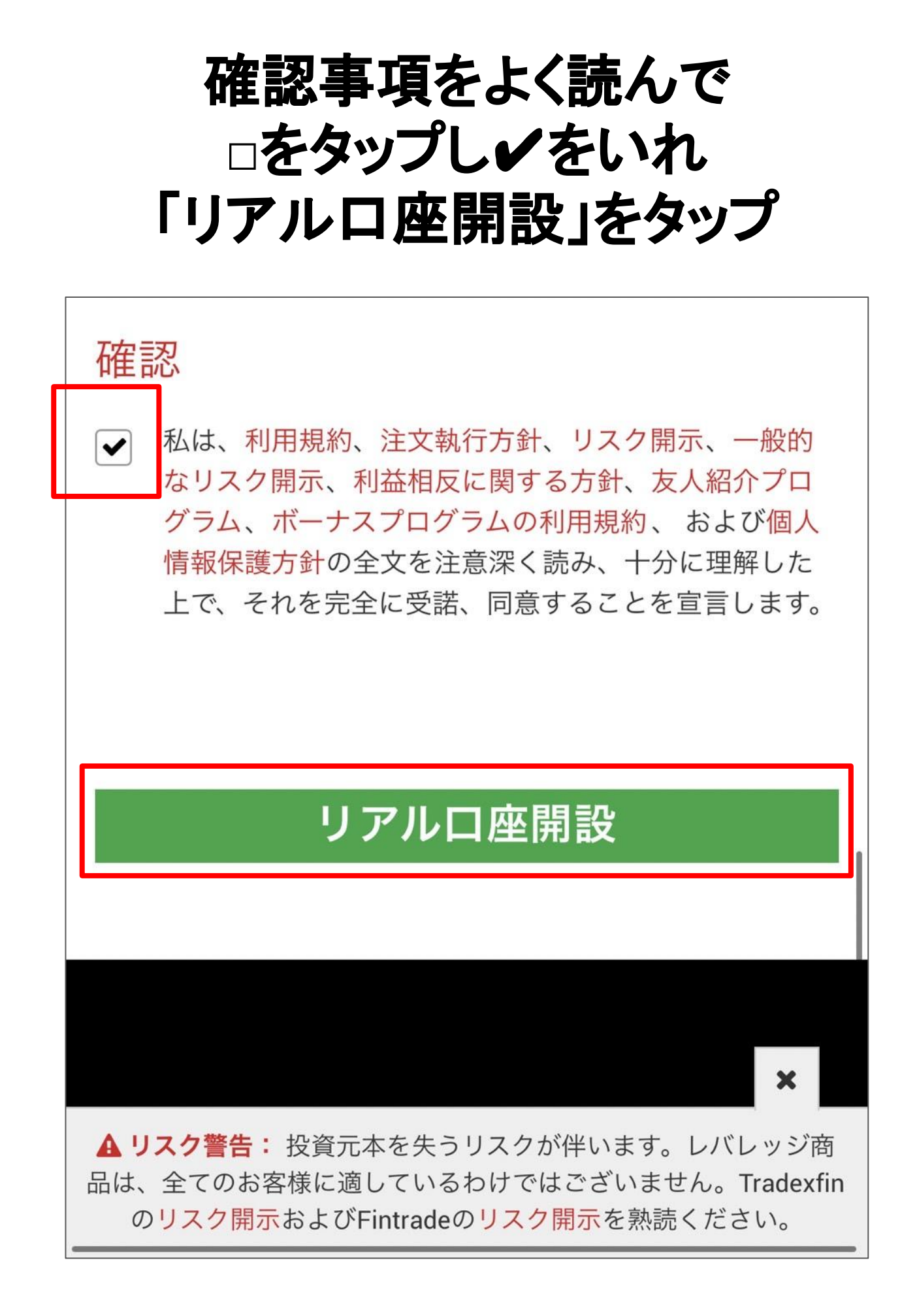

メール確認

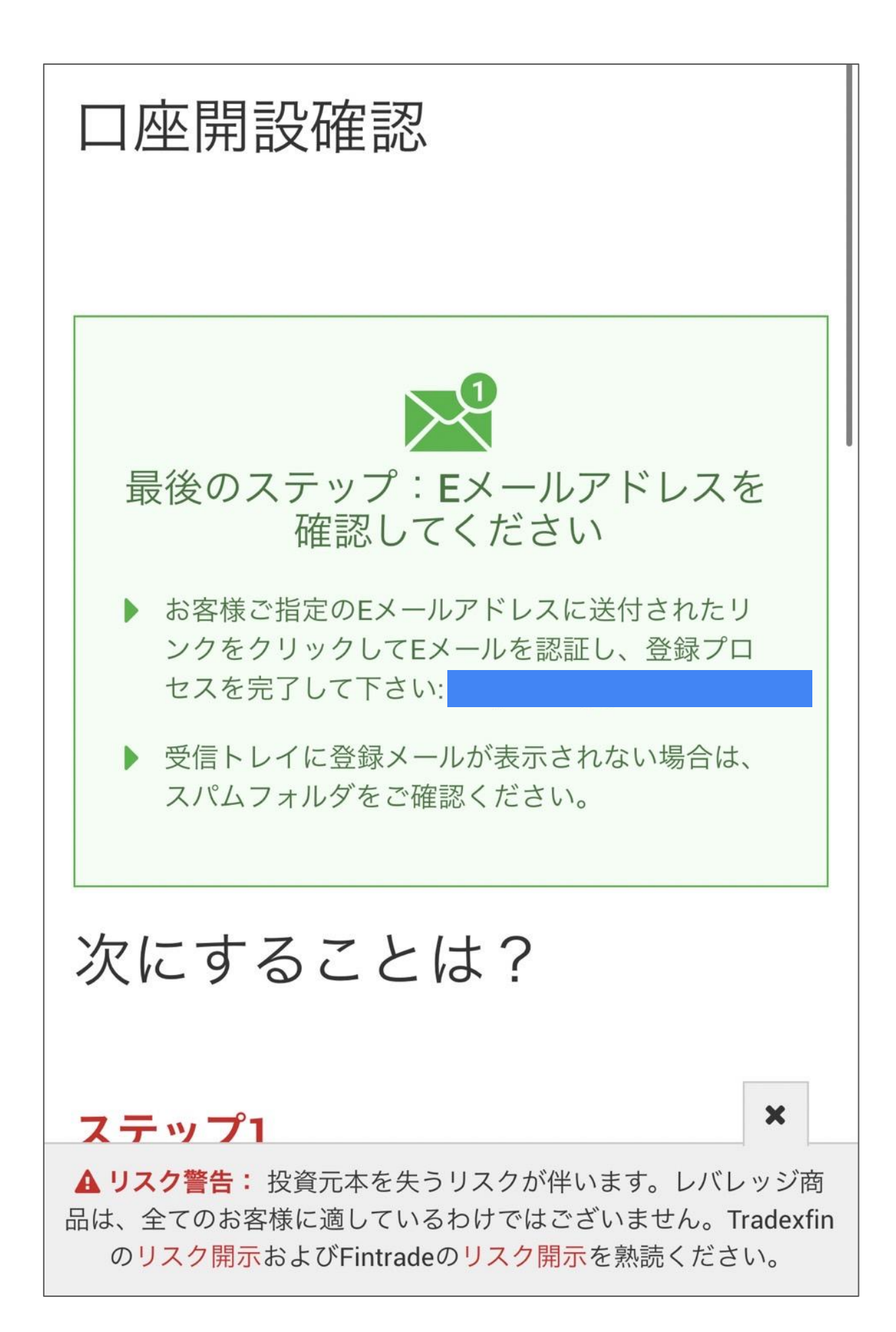

#### メールを確認し

### 「メールアドレスをご確認ください」をタップする

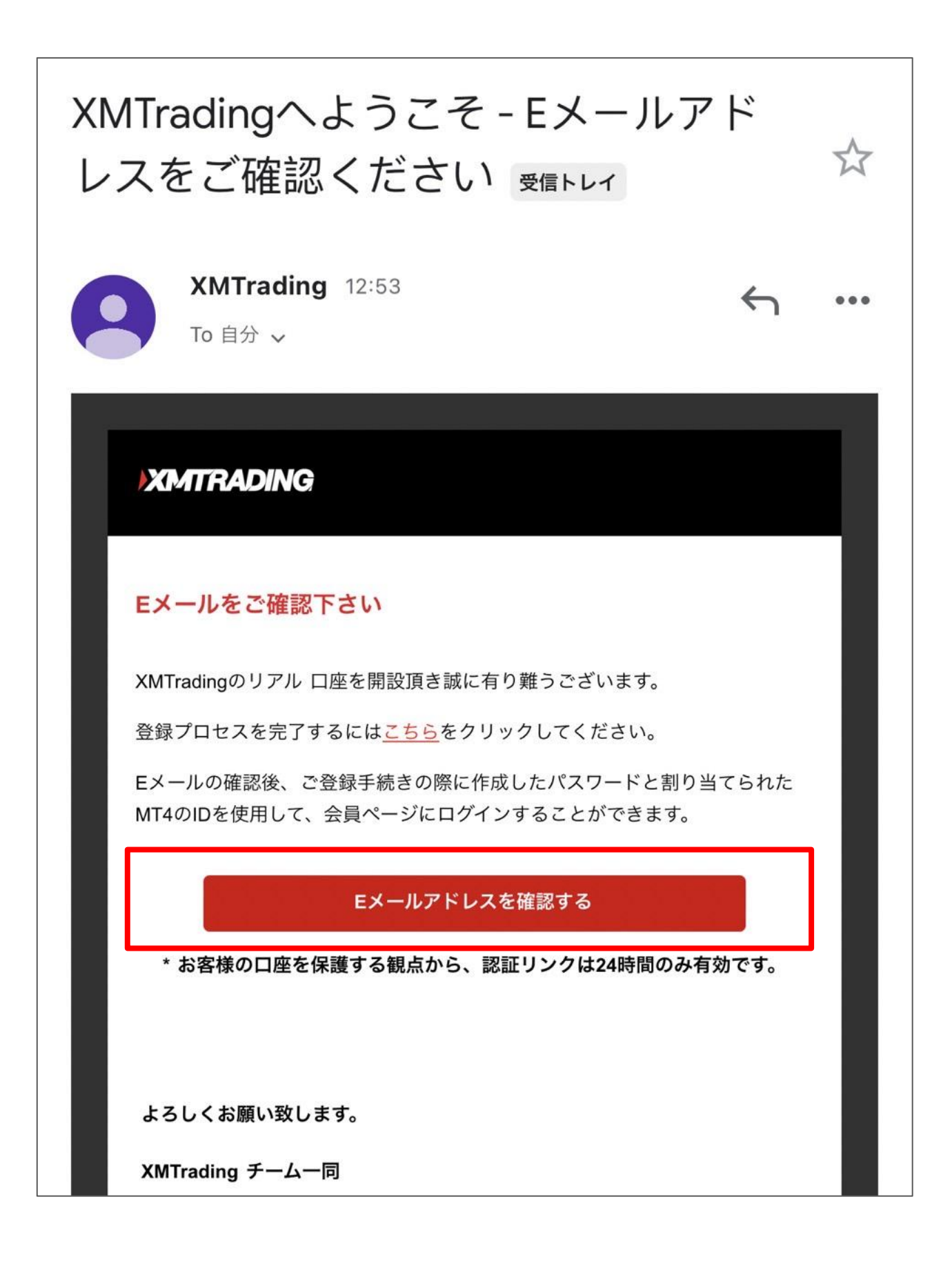

### この画面に切り替わると口座作成完了です。

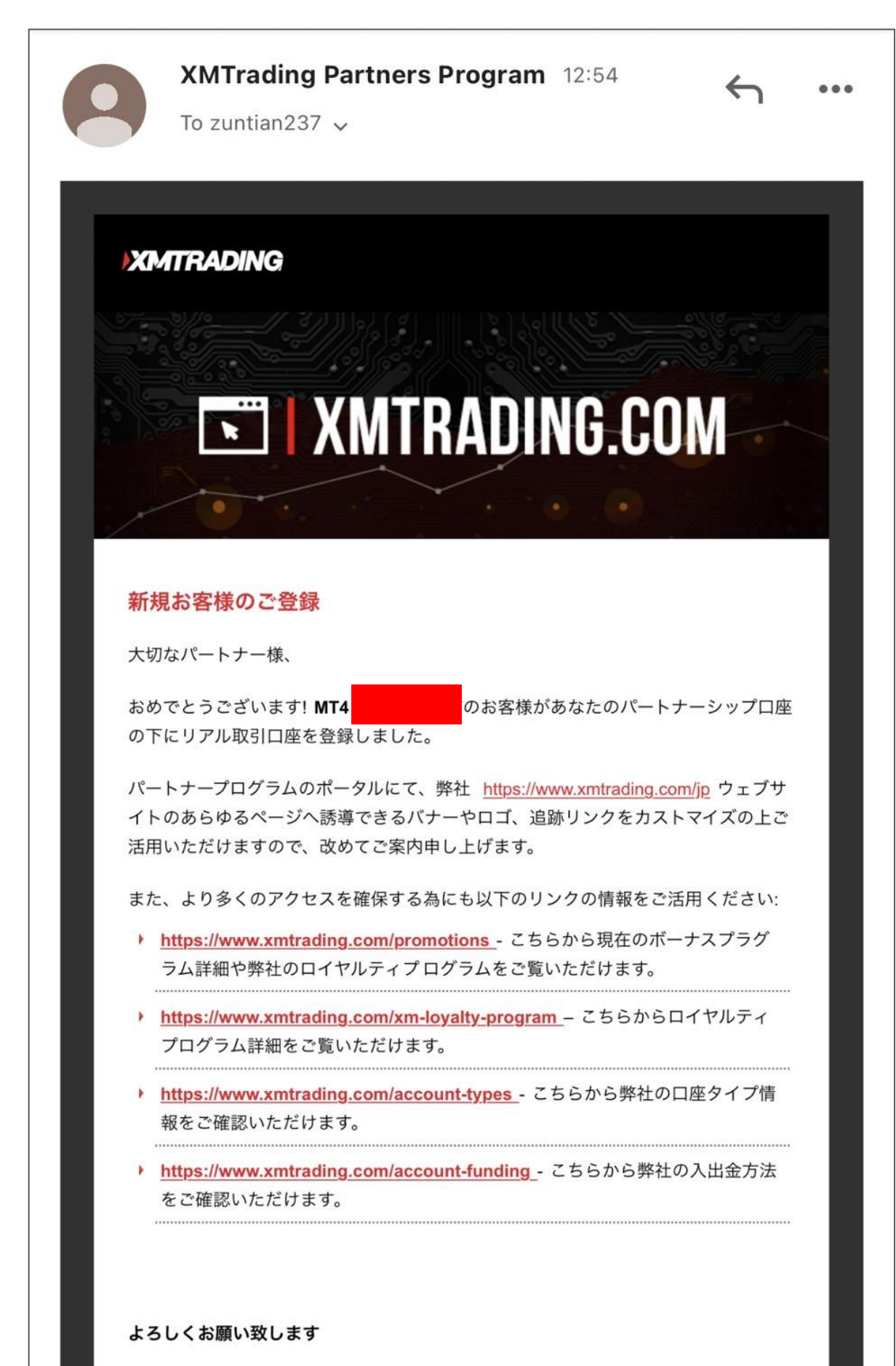

XMTradingパートナープログラムチーム一同

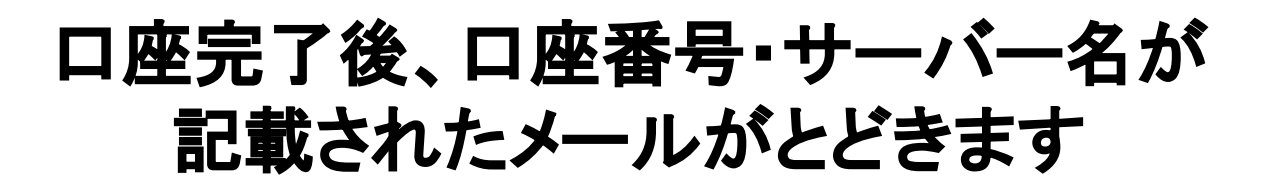

|                                                                                                    | ~~ |
|----------------------------------------------------------------------------------------------------|----|
| XMTrading 4月19日 ← ● To 自分 ▼                                                                                                    | •• |
| XMTRADING<br>口座番号<br>サーバー名は<br>ここに記載されています                                                                                                    |    |
| XMTradingをお選び頂き誠にありがとうございます。<br>お客様のMT4のID ご希望のXMTrading MT4プラットフォームか<br>らサーバーン にログインしてください。<br>ご登録手続きの際に作成したパスワードを利用して会員ページにログインする<br>ことが可能になりました。 |    |
| 会員ページへログイン<br>会員ページからは、口座状況の確認、資金の管理、取引履歴のダウン<br>ロードなど、様々なことが可能です。<br>会員ページへログイン -> <u>こちらをクリック</u>                                                 |    |
| 会員ページヘログイン<br>メメリア・ロージー パー・ パーナ ゲーン・ワード                                                                                                    |    |

「会員ページへログイン」をタップするとXMの管理画面へログインすることができます。パスワードは口座登録のときにご自身で決めたパスワードになります。